## **ESET Tech Center**

<u>Kennisbank</u> > <u>Legacy</u> > <u>Legacy</u> ESET Remote Administrator (6.x / 5.x / 4.x) > 5.x > <u>How can I install a preconfigured installation package locally instead of a push install?</u> (5.x)

## How can I install a pre-configured installation package locally instead of a push install? (5.x)

Ondersteuning | ESET Nederland - 2025-03-07 - Reacties (0) - 5.x

https://support.eset.com/kb2227

## Issue

Network issues, such as DNS conflicts, require you to install a package locally on a client workstation instead of <u>using a push installation</u>

Use a pre-configured installation package to install or uninstall ESET solutions on client workstations

## Solution

# L Create an installation package using Installation Packages Editor

- II. Export the installation package:
  - Open the ESET Remote Administrator Console (ERAC) by clicking Start → All Programs → ESET → ESET Remote Administrator Console.
  - 2. Click Tools → Package Manager.

**ERA 5.2 and earlier**: Click the **Remote Install** tab → **Actions** → **Manage Packages**.

## ×

#### Figure 1-1

#### Click the image to view larger in new window

3. Select the name of the package you created in part I from the **Name** drop-down menu and click **Save As**.

×

#### Figure 1-2

4. Type a name for the installer file into the File name field, select ESET Install Msi File With Configuration (\*.msi) from the Type drop-down menu and then click Save.

## Figure 1-3

5. When prompted, click **OK**. The installer file will now be available in your selected save location. Proceed to part III.

#### × Figure 1-4

# III. <u>Deploy the installation package locally on the target</u> <u>client workstation</u>:

- 1. Copy the .msi file that you exported in part II onto the client workstation on which you would like to install it.
- 2. Double-click the file to execute the installation. We recommend that you perform a silent install with a suppressed restart (see the switch used in the example below) if you do not want to be prompted during the installation. For example:

```
"C:\Documents and
Settings\eset\Desktop\eset_endpoint_security.msi" /qn
REBOOT="ReallySuppress"
```

# Additional Switches

To suppress a reboot of the machine and display a progress bar that cannot be cancelled during the installation:

 msiexec /i "C:\Documents and Settings\eset\Desktop\eset\_endpoint\_security.msi" /qb! REBOOT="ReallySuppress"

If you exported an 'Exe' file instead of a 'Msi file, you can use the following syntax for a completely silent install:  "C:\Documents and Settings\eset\Desktop\eset\_endpoint\_security.exe" /quiet /norestart

If you would like further information regarding additional Command-Line Options, visit the following Microsoft resources:

- <u>Command-Line Options for the Microsoft</u> <u>Windows Installer Tool Msiexec.exe, (Msi)</u>
- Msiexec (command-line options)
- <u>Command-line switches supported by a software</u> <u>installation package, update package, or hotfix</u> <u>package created using Microsoft Self-Extractor,</u> (Exe)